(Especially when the evidence has been hidden or eliminated)

1) Click on your **[Start]** button and then click on "My Computer"

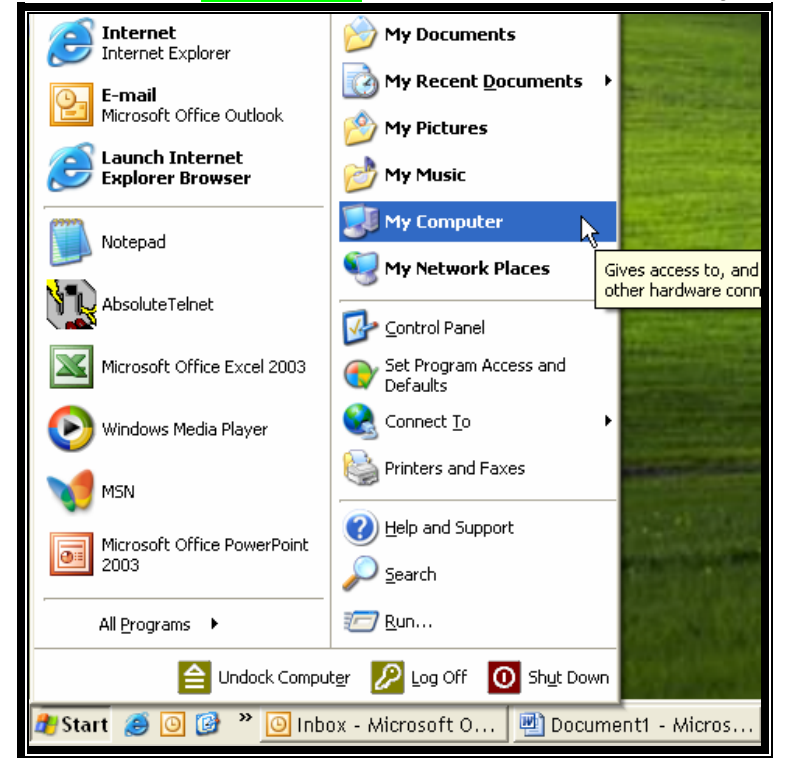

2) When "**My Computer**" is open, Double-Click on your C: drive to open it. Then, Double-Click the **Documents and Settings** folder to open it.

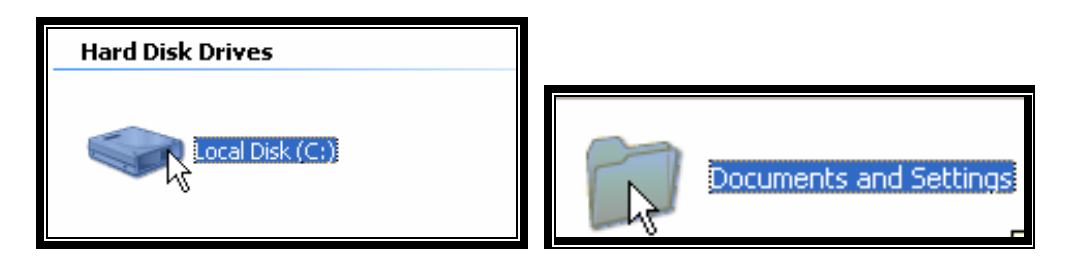

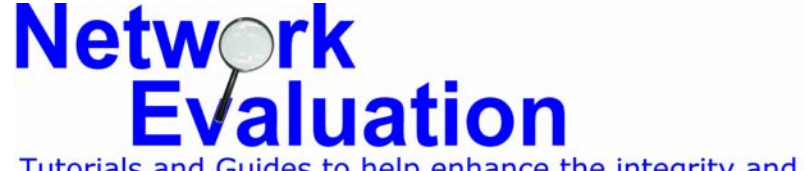

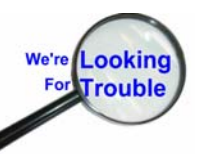

Tutorials and Guides to help enhance the integrity and security of your systemswww.networkeval.com(408) 395-3921

3) Open the Tool s menu and click on Folder Options...

| 😂 Documents and Settings                                                                                          |                                               |           |  |  |  |
|----------------------------------------------------------------------------------------------------|-----------------------------------------------|-----------|--|--|--|
| File Edit View Favorites                                                                                          | Tools Help                                    |           |  |  |  |
| 🕒 Back 🔹 🕥 🕤 🏂 🍃                                                                                                  | Map Network Drive<br>Disconnect Network Drive |           |  |  |  |
| Address 🛅 C:\Documents and                                                                                        | Synchronize                                   |           |  |  |  |
| File and Folder Tasks                                                                                             | Folder Options<br>Administrator               | All Users |  |  |  |
| <ul> <li>Make a new folder</li> <li>Publish this folder to the</li> <li>Web</li> <li>Share this folder</li> </ul> | Default User                                  | konibj    |  |  |  |

4) Click on the Vi ew folder tab

| Folder Options |                                 | ? × |
|----------------|---------------------------------|-----|
| General        | View N File Types Offline Files |     |
|                | W.                              |     |

5) Click the radio button for "Show hidden files and folders" and then click on OK.

|                   | Folder Options                                                                                                    | ? ×                                              |
|-------------------|----------------------------------------------------------------------------------------------------|--------------------------------------------------|
|                   | General View File Types Offline Files                                                                                                    |                                                  |
|                   | Folder views<br>You can apply the view (such as Details or Tiles) that<br>you are using for this folder to all folders.<br>Apply to All Folders<br>Reset All Folders                                                                                                    |                                                  |
|                   | Advanced settings:                                                                                                    |                                                  |
|                   | <ul> <li>Files and Folders</li> <li>Automatically search for network folders and printers</li> <li>Display file size information in folder tips</li> <li>Display simple folder view in Explorer's Folders list</li> <li>Display the contents of system folders</li> <li>Display the full path in the address bar</li> <li>Display the full path in the title bar</li> <li>Do not cache thumbnails</li> <li>Hidden files and folders</li> <li>Show hidden files and folders</li> <li>Show hidden files and folders</li> <li>Hidde extensions for known file types</li> </ul> |                                                  |
|                   | OK Cancel Apply                                                                                                    | <br>,                                            |
| Ne                | twork<br>Evaluation                                                                                                    | We're Looking<br>For Trouble                     |
| Tutorial<br>www.n | ls and Guides to help enhance the integret<br>etworkeval.com                                                                                                    | rity and security of your systems (408) 395-3921 |

6) You should now see some "faded" folders in the Documents and Settings folder, along with the normal looking folders. These are referred to as "Hidden". In this case, we want to open up the one belonging to our "**Suspect\_User**". Double-click on that to open it.

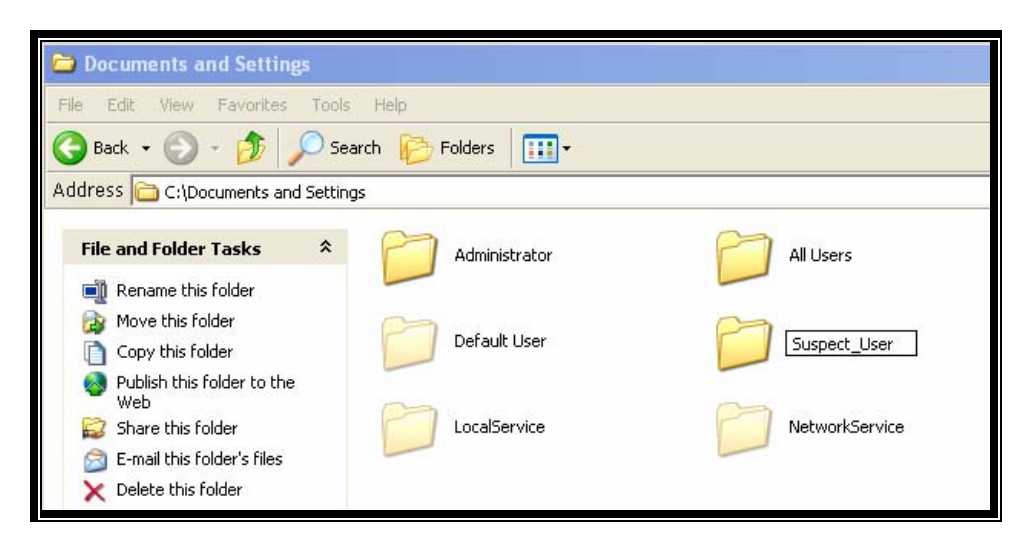

7) Within the Suspect\_User's folder, there will be several familiar ones such as "My Documents", "Desktop", "Favorites" and such. The ones we're interested in are the "faded", or "Hidden" ones which are normally invisible.

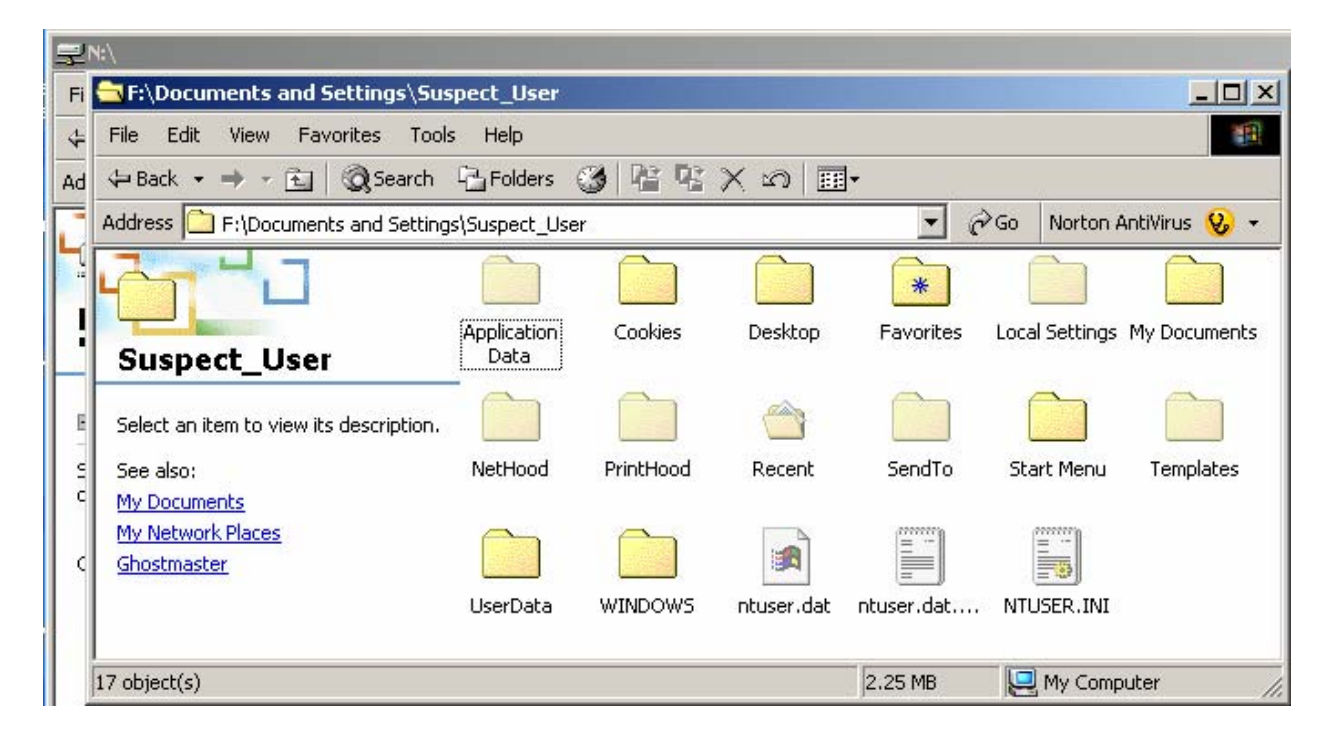

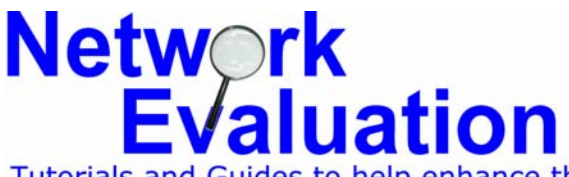

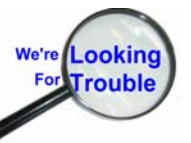

Tutorials and Guides to help enhance the integrity and security of your systemswww.networkeval.com(408) 395-3921

8) If there is a folder called "Incomplete", open that one first.

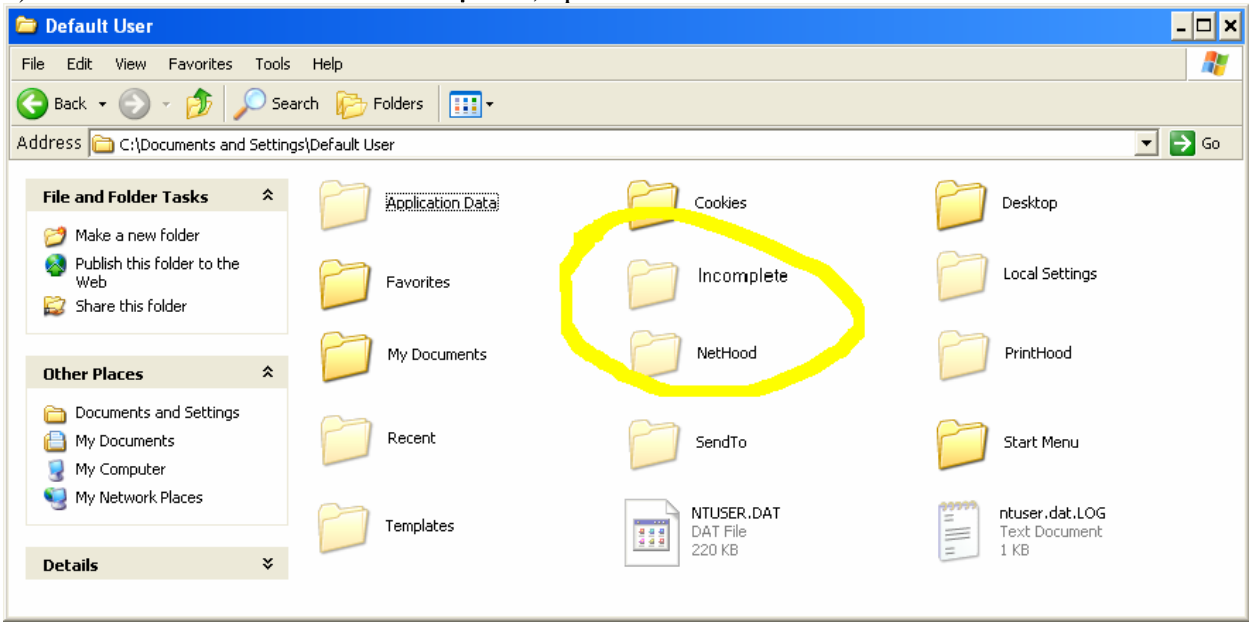

The "Incomplete" folder contains Internet downloads which failed to complete successfully. In the case of large/detailed images and videos, there are often remnants left here which most users are not aware of. This folder is not usually cleaned out by the "Remove temporary Internet Files", or "cleanup" programs like "Evidence Eliminator" which are used to hide evidence of surfing porn and such.

9) If you examined the "**Incomplete**" folder, click the "**Back**" button to return to the users "home" folder.. Then double-click on the "hidden" **Local Settings** folder to open it.

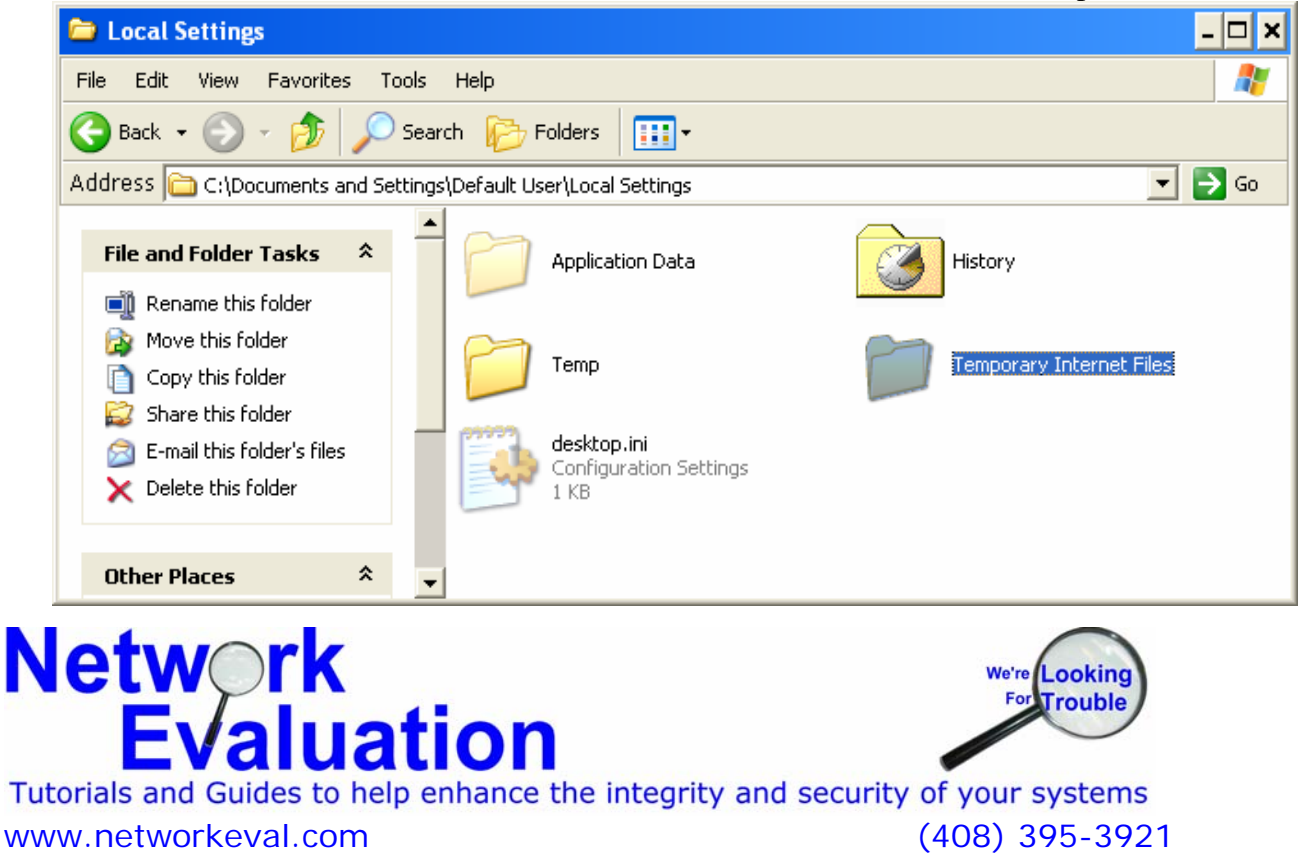

#### 10) Open the "Temporary Internet Files" folder

| 🛅 Temporary Internet Files 📃 🔍                                                                  |             |                        |  |  |  |
|-------------------------------------------------------------------------------------------------|-------------|------------------------|--|--|--|
| File Edit View Favorites To                                                                     | ools Help   | 27                     |  |  |  |
| 🚱 Back 👻 🕥 🖌 🏂 Search 😥 Folders 🛄 🔹                                                             |             |                        |  |  |  |
| Address 🛅 C:\Documents and Settings\Default User\Local Settings\Temporary Internet Files 📃 💽 Go |             |                        |  |  |  |
|                                                                                                 |             | desktop.ini            |  |  |  |
| File and Folder Tasks 🔗                                                                         | Content.IE5 | Configuration Settings |  |  |  |
| 😂 Share this folder                                                                             |             | 1 KB                   |  |  |  |
|                                                                                                 |             |                        |  |  |  |
| Other Places 🛠                                                                                  |             | R                      |  |  |  |

11) Open the "Content.IE5" folder

| 🛅 Content.IE5                                                                                               |                                       |                                | - 🗆 ×    |  |
|----------------------------------------------------------------------------------------------------|---------------------------------------|--------------------------------|----------|--|
| File Edit View Favorites Tools                                                                              | Help                                  |                                | <b>1</b> |  |
| 🚱 Back 👻 💮 🖌 🏂 🔎 Sear                                                                                       | rch 🍺 Folders 🛛 🎹 🕶                   |                                |          |  |
| Address 🛅 C:\Documents and Settings\Default User\Local Settings\Temporary Internet Files\Content.IE5 📃 💽 Go |                                       |                                |          |  |
| File and Folder Tasks *                                                                                     | DFYBAZ53                              | QN4F6TAR                       |          |  |
| 😂 Share this folder                                                                                         |                                       |                                |          |  |
|                                                                                                    | WXGZWD6L                              |                                |          |  |
| Other Places 🕆                                                                                              |                                       |                                |          |  |
| Temporary Internet Files                                                                                    | desktop.ini<br>Configuration Settings | index.dat<br>DAT File<br>32 KB |          |  |
| My Computer                                                                                                 |                                       |                                |          |  |
| My Network Places                                                                                           | 1                                     |                                |          |  |

Inside this folder will be a number of folders with cryptic names, such as seen above. Each of these "cryptic" named folders contain the actual temporary Internet files downloaded during web surfing.

12) Open the first one of these "cryptic" folders as an example. Right-Click on the open (white) space and click on the "**View**" menu item, and then the "**Thumbnails**" item. This will allow you to view miniature copies of many graphics files.

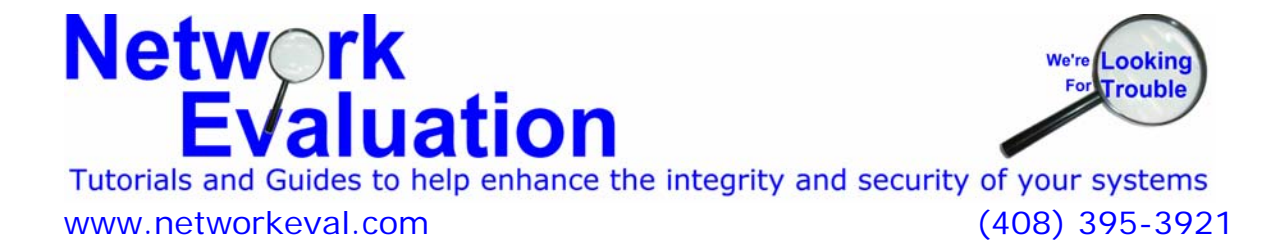

#### PC Cleanup - Tracking "suspect" web surfing Name Internet Address Туре 🔺 🍳 garlic.css http://www.garlic.net/garlic.css Cascading Style 😒 menu-checkemail-CheckEmail\_.gif http://www.garlic.net/images/me... GIF Image http://www.aprlia.not/impage/ge... 😒 description-Service\_over.gif **GIF** Image View Thumbhails 횐 dot\_line.gif **GIF** Image Tiles 🛐 menu-support.gif GIF Image Arrange Icons By **I**cons description-MyGarlicCom\_ove.gif **GIF** Image Refresh List 😒 description-BillingAccess\_o.gif **GIF** Image Details 😒 76151-best\_flobo\_mobile\_wallpaper\_re GIF Image 🔊 0.gif .com/resources/0.gif **GIF** Image Undo Move Ctrl+Z 76147-best\_flobo\_free\_anti\_spyware\_ **GIF** Image 🛐 history.gif http://www.casbarianeng.com/a... GIF Image 😒 bg\_contact.gif http://www.garlic.net/images/bg... **GIF** Image 😒 svinet-tagline.gif http://www.garlic.net/images/svi... **GIF** Image description-Support\_over.gif http://www.garlic.net/images/de... GIF Image 😒 76148-best\_flobo\_hdd\_bad\_sector\_repair.gif http://pcwin.com/media/images/... **GIF** Image

If the folder is left with the (currently – Details) View option, then you'll see the full name of the temporary files, along with the web site they were downloaded from, and the time and date stamp (scroll to the far right for those).

#### **Additional Notes**

Some Internet temporary files can be found under the user's temp folder. A shortened version of the folder navigation is shown below, but similar to the more detailed examples above.

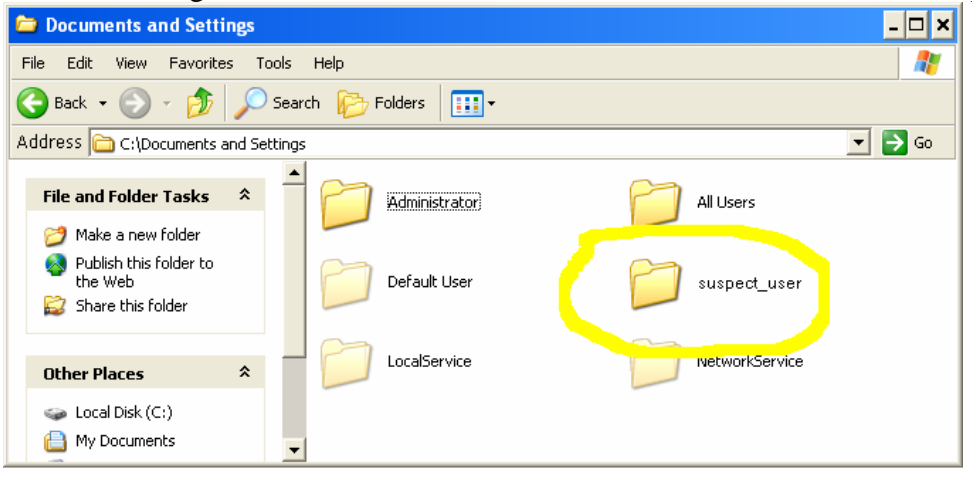

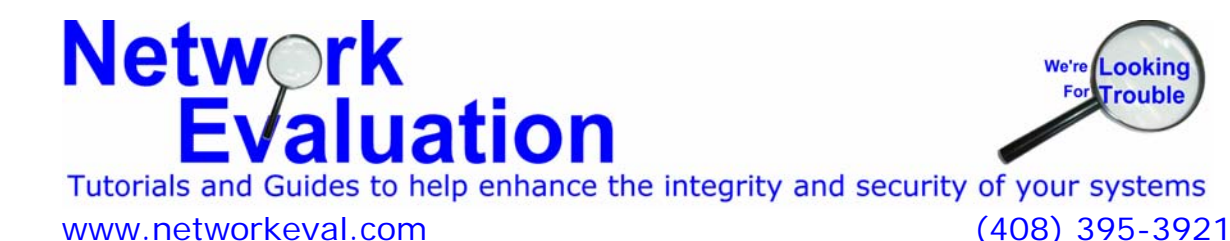

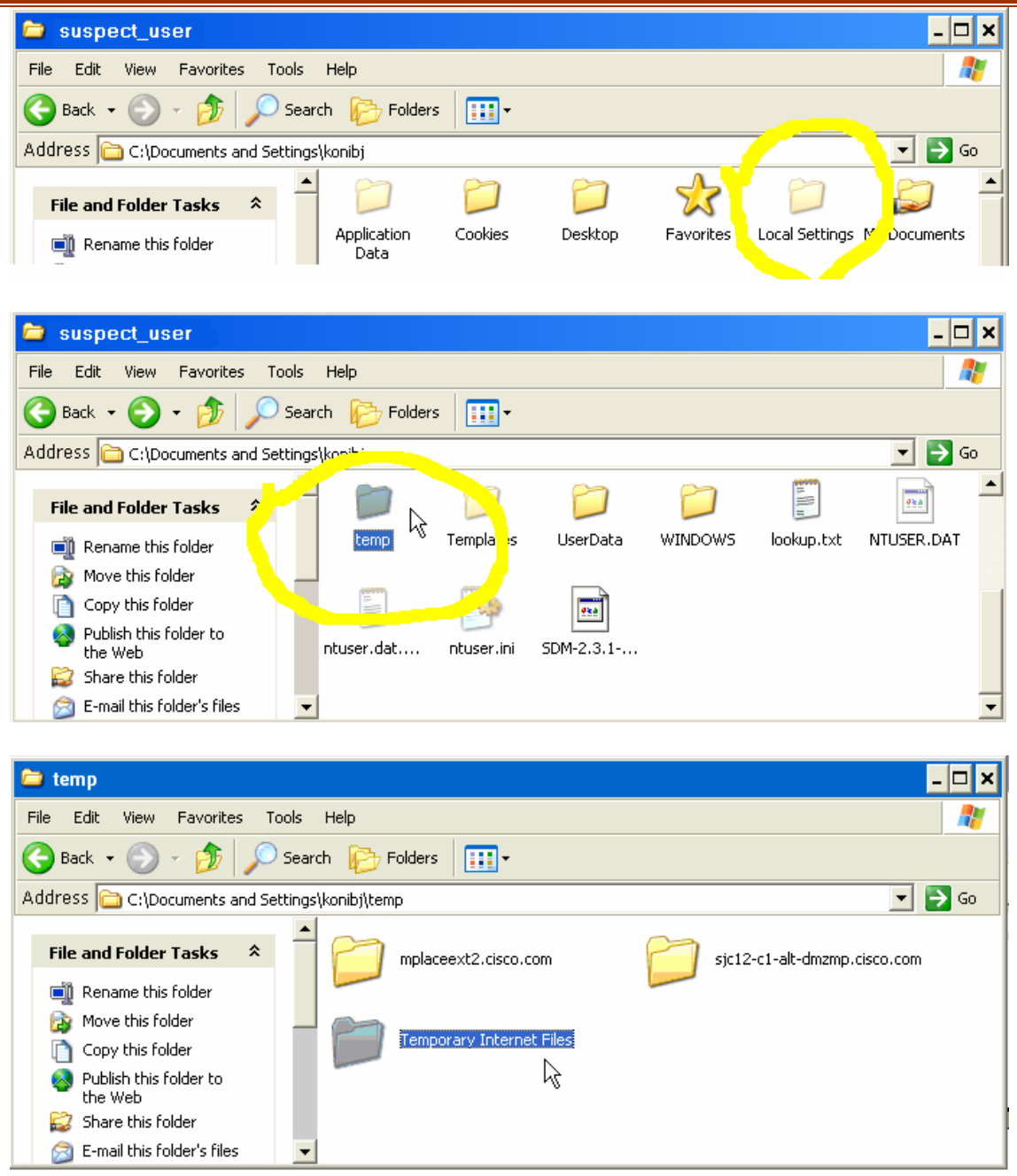

If the suspected user surfs with a different Internet Browser (Internet Explorer, Mozilla/Firefox, Netscape, Opera, Safari, etc.) then you may have to look in the **Application Data** folders for the Internet surfing content. Start from the **Documents and Settings** folder and work your way down.

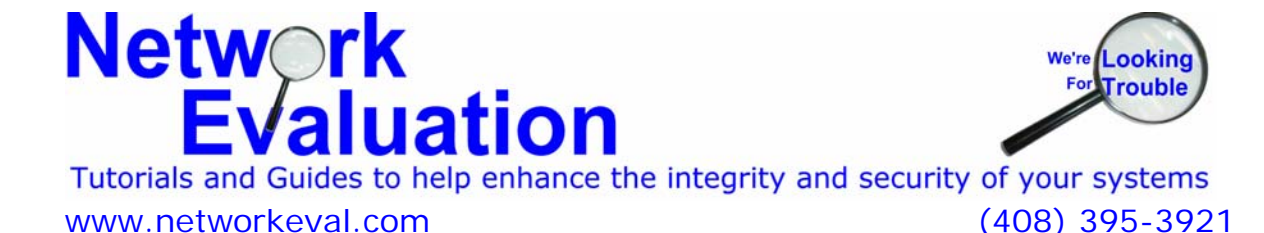